# NOBY PŘIHLAŠOVÁNÍ

Pro externí partnery

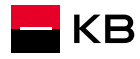

# PODMÍNKY PŘIHLAŠOVÁNÍ

Adresa pro přihlášení: <u>https://noby.cz</u>

#### Podmínky:

- Poradce musí být registrován v KB
- Musí mít Bank ID

Pokud poradce nemá žádné Bank ID, může získat KB identitu na pobočce KB

Cizí státní příslušník aktuálně nemůže získat KB identitu on-line.

- Může využít jiné Bank ID nebo
- Může získat KB identitu na pobočce KB

**POZOR:** přihlašování do aplikace NOBY je zcela odlišné od přihlašování do původní Hypokalkulačky. V NOBY nepoužíváte svůj pracovní e-mail, ale v případě přihlašování přes KB identitu (KB klíč), je vaše uživatelské jméno to, které jste si určili při stažení aplikace KB+ do mobilu (máte jej k dispozici ve vaší Smlouvě o elektronickém podpisu)

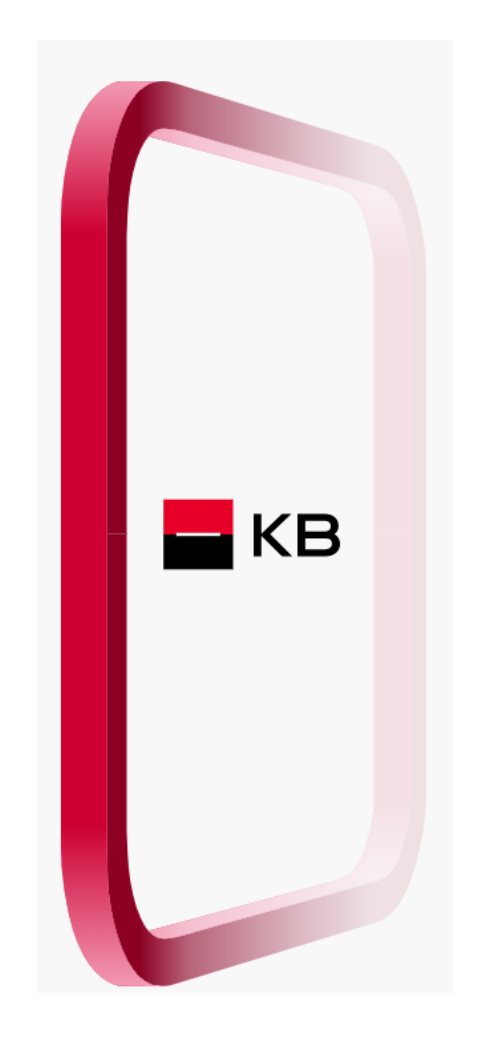

## **METODY PŘIHLAŠOVÁNÍ**

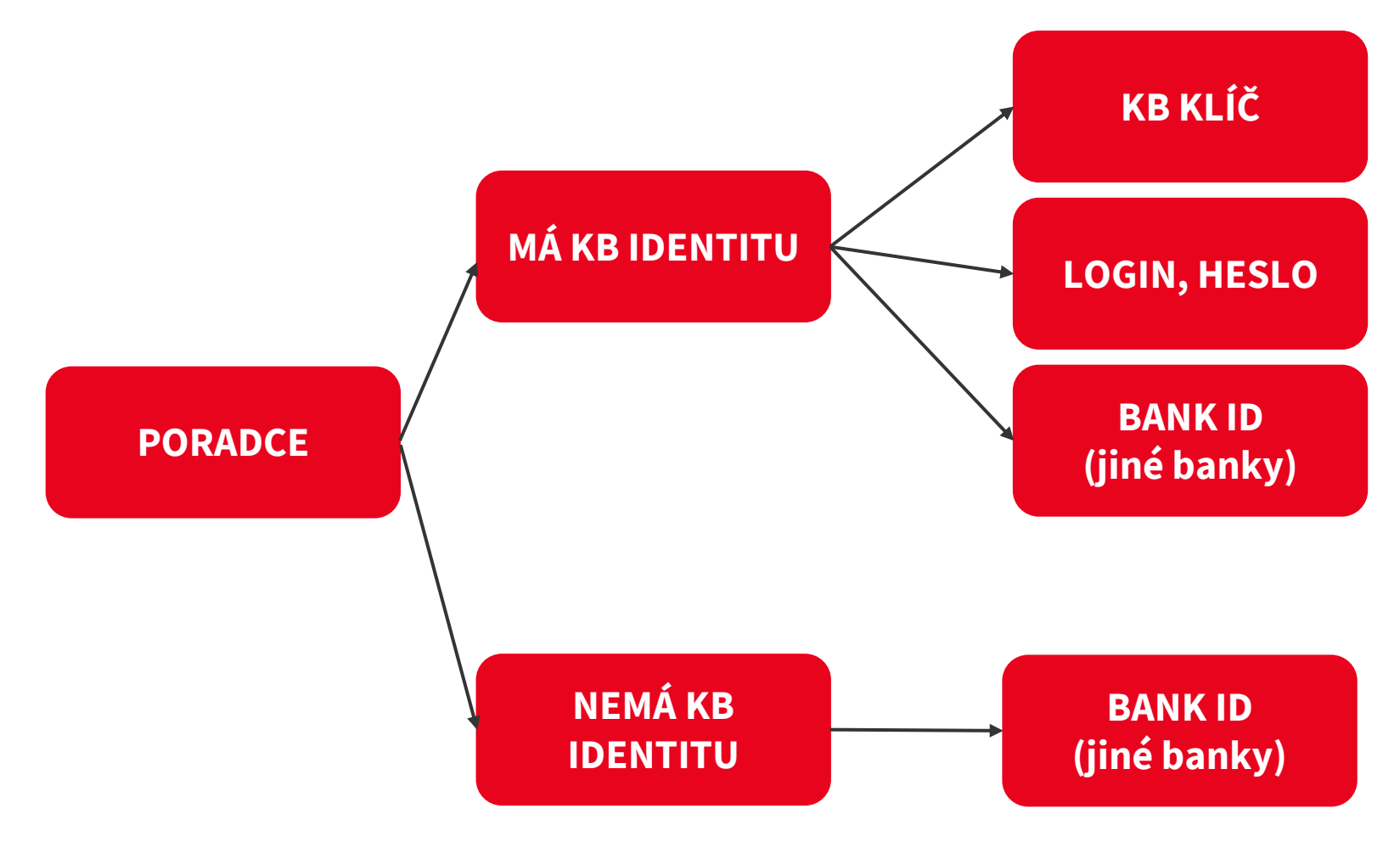

#### KB identita

Poradce je klientem KB nebo má sjednanou smlouvu o elektronickém podpisu.

V případě, že ji nemá, může ji sjednat pomocí aplikace KB plus nebo návštěvou pobočky.

#### Bank ID

má každý uživatel, pokud je klientem některé banky, a identitu výslovně neodmítl.

# METODY PŘIHLAŠOVÁNÍ – MÁM KB IDENTITU

Jako KB klient mohu mít sjednaných více metod přihlašování.

Mohu si je sám distančně povolit v aplikaci KB - můj profil.

Metody přihlašování mohu měnit dle svého uvážení (musím je mít však sjednané)

| • | KB KIÍČ<br>Metoda byla aktivována: 17. 10. 2022          | > |
|---|----------------------------------------------------------|---|
|   | Bezpečnostní heslo<br>Metoda byla aktivována: 8. 2. 2024 | > |

# MÁM KB IDENTITU – KB KLÍČ (varianta 1)

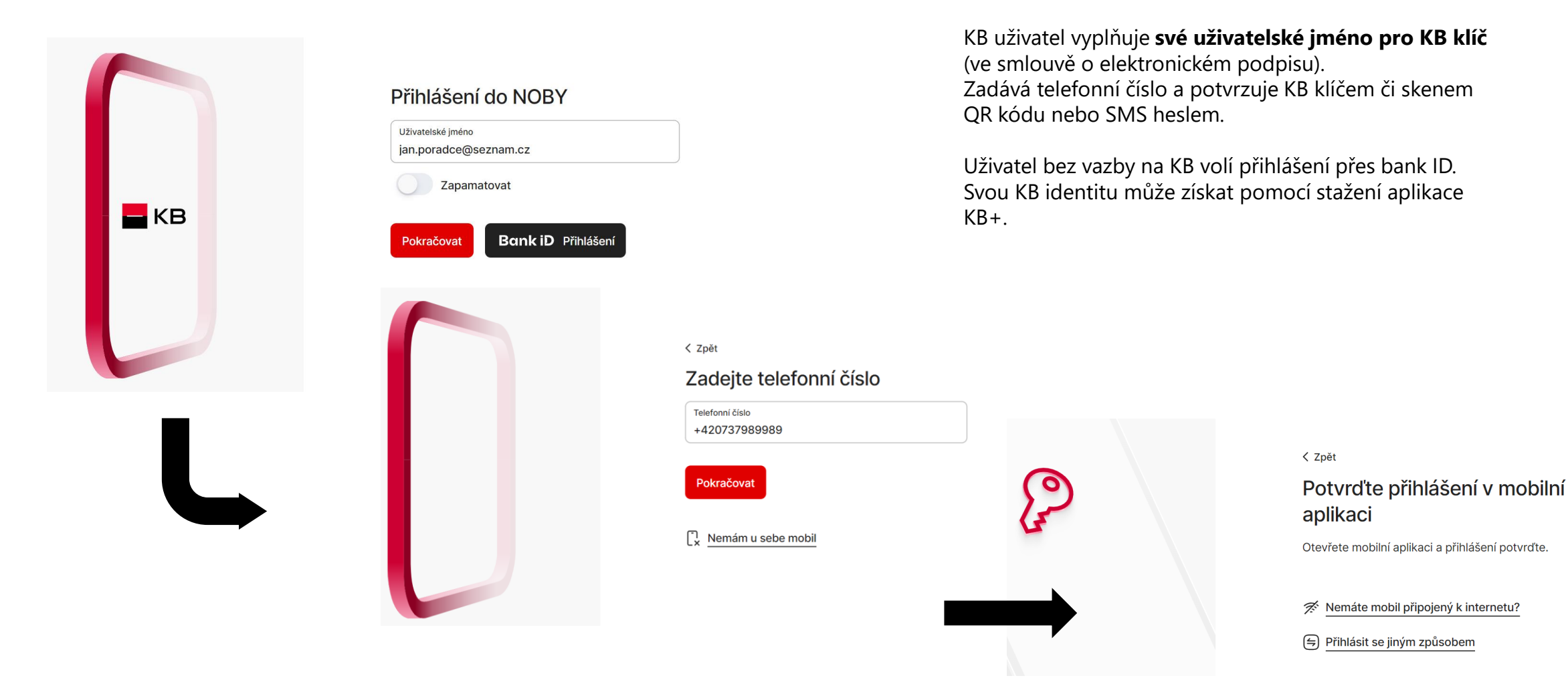

# MÁM KB IDENTITU – LOGIN A SMS (varianta č.2)

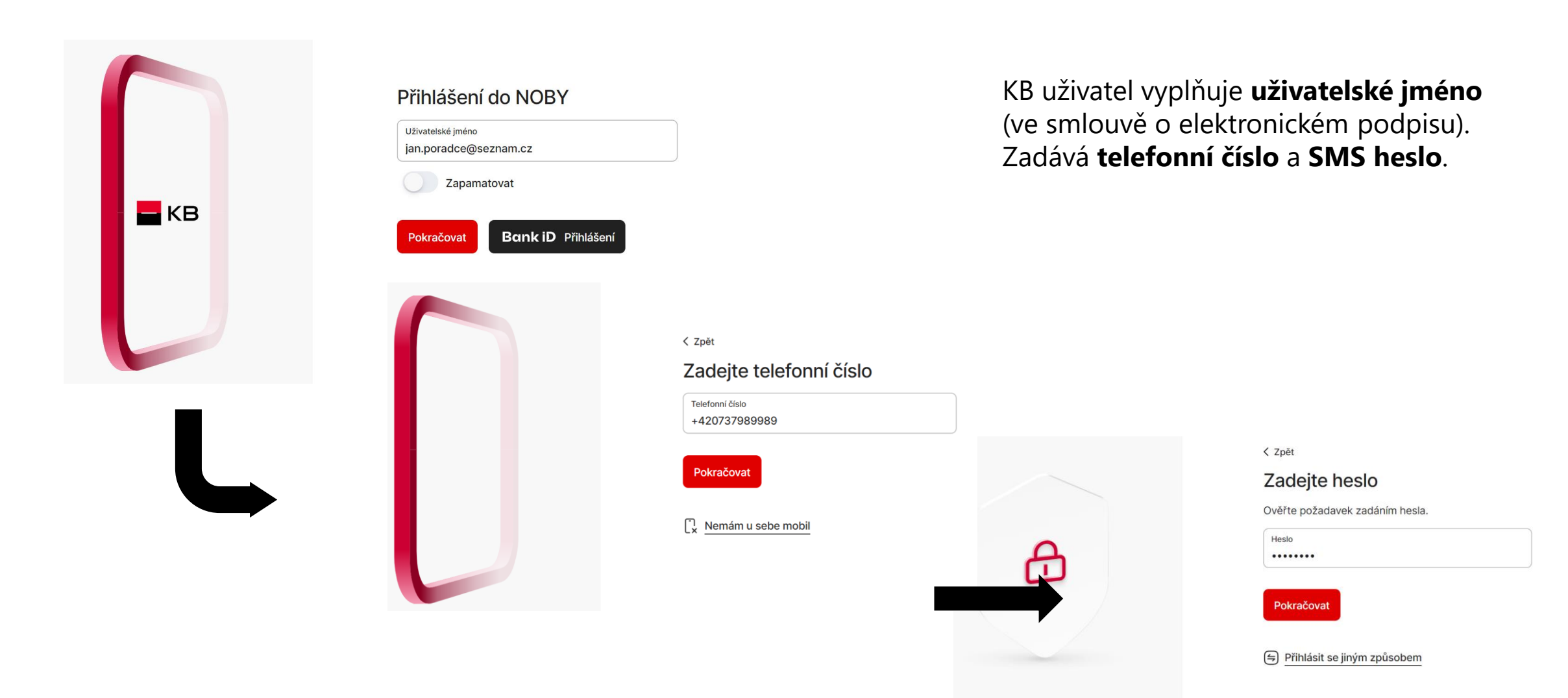

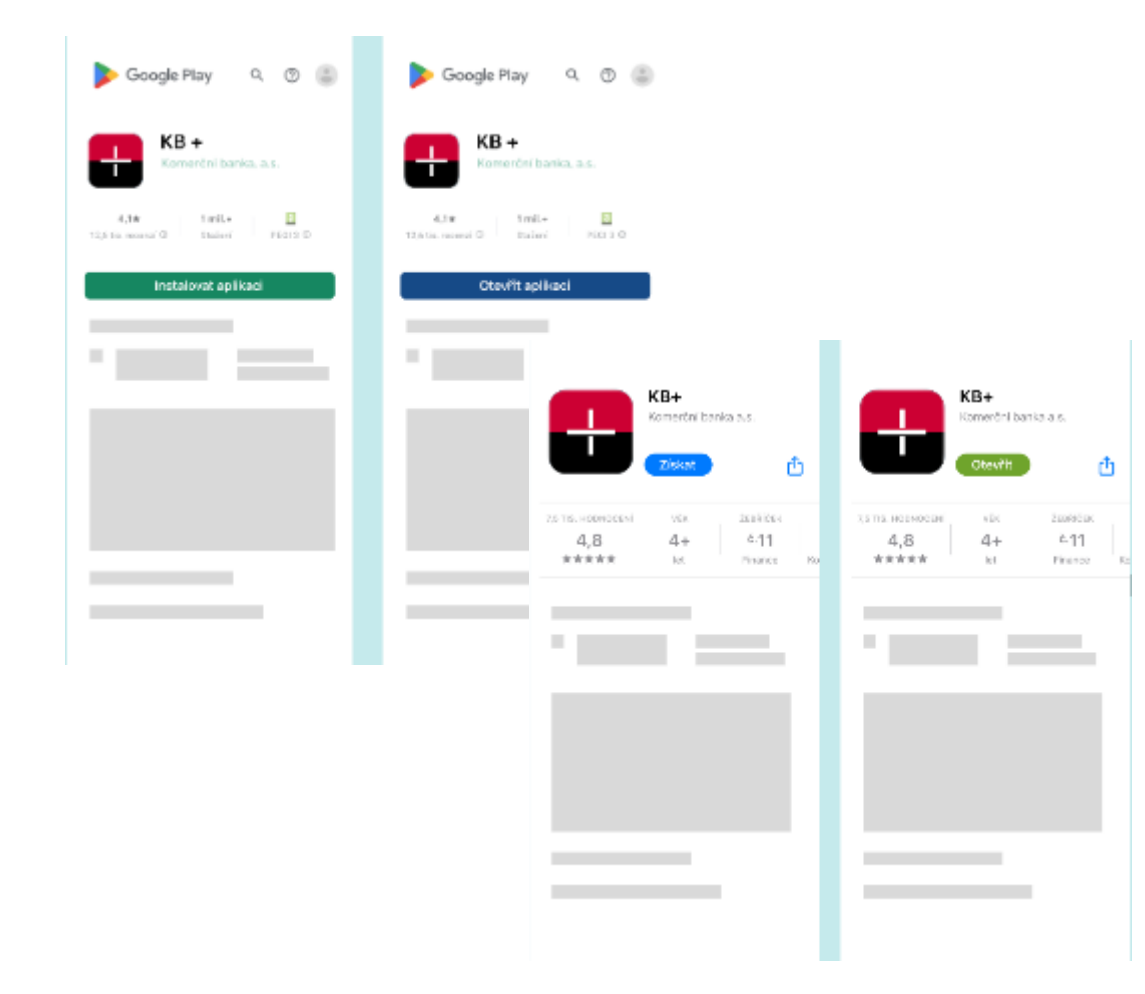

# Přes Google Play nebo Apple Store stáhnu aplikaci **KB+**

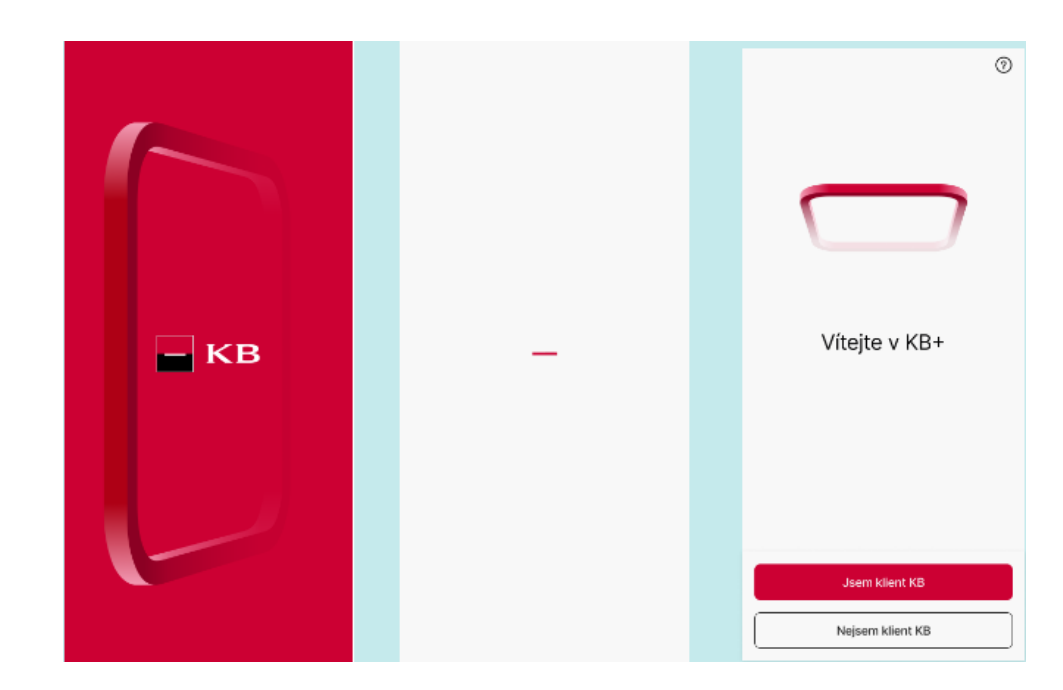

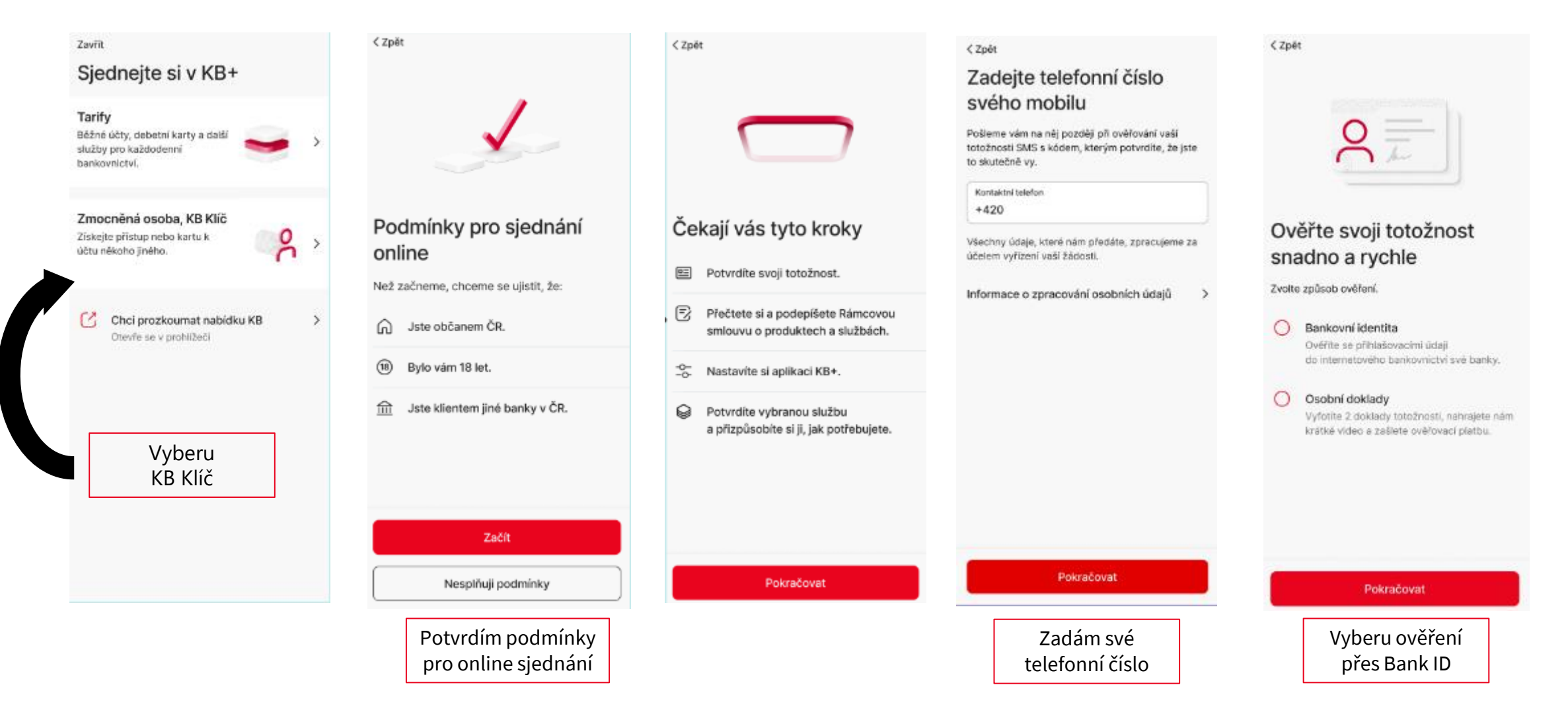

- KB

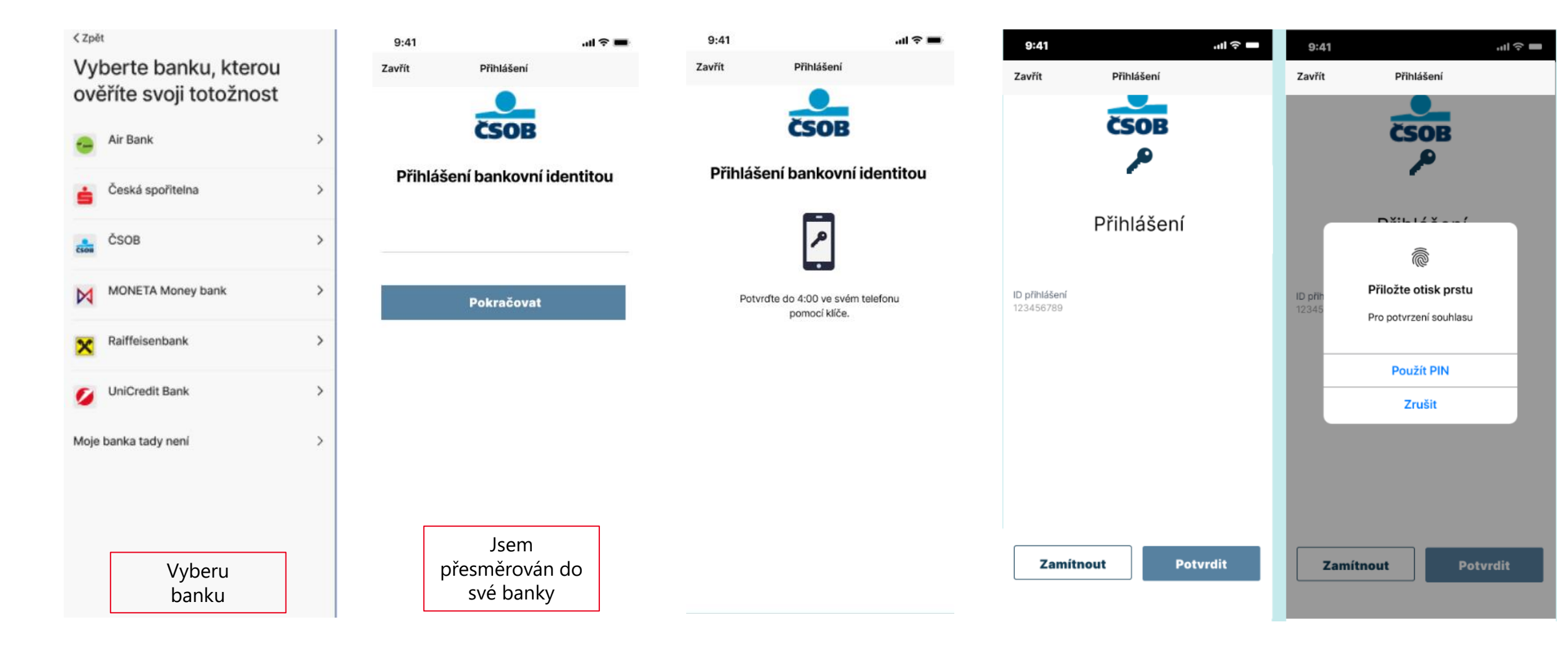

9:41

ail 😤 🔳

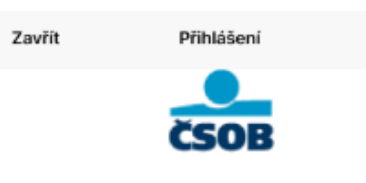

#### Předání údajů

Potvrzením souhlasíte s předáním níže uvedených údajů společnosti Komerční banka a.s. a službě MojeKB prostřednictvím společnosti Bankovní identita, a.s. za účelem Vašeho ověření

| Název                             |
|-----------------------------------|
| Komerční banka a.s.               |
| IČO:                              |
| 12345789                          |
| Poskytovatel služby               |
| https://cdn.kb.cz/apps/onboarding |
| Obchodní podmínky                 |
| Obchodní podmínky                 |

| Osobní údaje   |                                                                  |
|----------------|------------------------------------------------------------------|
| Jméno          | František                                                        |
| Příjmení       | Koudelka                                                         |
| Rodné číslo    | 800101/0017                                                      |
| Místo narození | Horní Měcholupy                                                  |
| Trvalý pobyt   | Bratranců Veverkových 866<br>530 02 Pardubice<br>Česká republika |

| Typ dokladu   | Občanský průkaz ČR      |
|---------------|-------------------------|
| Číslo dokladu | 987654321               |
| Platnost do   | 23.9.2021               |
| Datum vydání  | 1. 10. 2011             |
| Vydal         | ÚMČ Praha 9, Česko      |
| E-mail frant  | isek.koudelka@seznam.cz |
| Vydal         | ÚMČ Praha 9, Česko      |
| Souhlasím s   | předáním údajů          |

< Zpět

Načítáme data z vaší banky...

Souhlasím s trvalým přihlášením

Zamítnout Potvrdit

Potvrdím

Typ dokladu Občanský průkaz Číslo dokladu 123456789 Jméno František Příjmení Koudelka Rodné číslo 800101/0017 Místo narození Pardubice Trvalý pobyt Bratranců Veverkových 11, 250 02 Pardubice Platnost do 2.2.2031 Datum vydání 2.2.2021 Vydal MěÚ Pardubice Potvrdit Nesouhlasi

Zkontrolujte načtené údaje

| 0 | frantisek.koudelka@seznam.cz<br>Kontaktni e-mall                                                                                                    |
|---|----------------------------------------------------------------------------------------------------|
| ٥ | +420 603 603 603<br>Kontaktní telefon                                                                                                    |
|   | Bratranců Veverkových 11, 250 02<br>Pardubice<br>Kontaktní adresa je adresa trvalého<br>pobytu                                                                                                    |
|   | Potvrzuji, že tyto kontakty slouží k n<br>komunikaci, zejména pro zasílání<br>dokumentace a jejích změn a zasílár<br>hesel a kódů, není-li dohodnuto jinak<br>Současně beru na vědomí, že se jimi<br>nahrazují kontaktní údaje k metodán<br>pro elektronický podpis a e-mail pro<br>zasílání smluvní dokumentace, mám<br>je sjednány.<br>Nejedná se o marketingový souhlas. |

KB

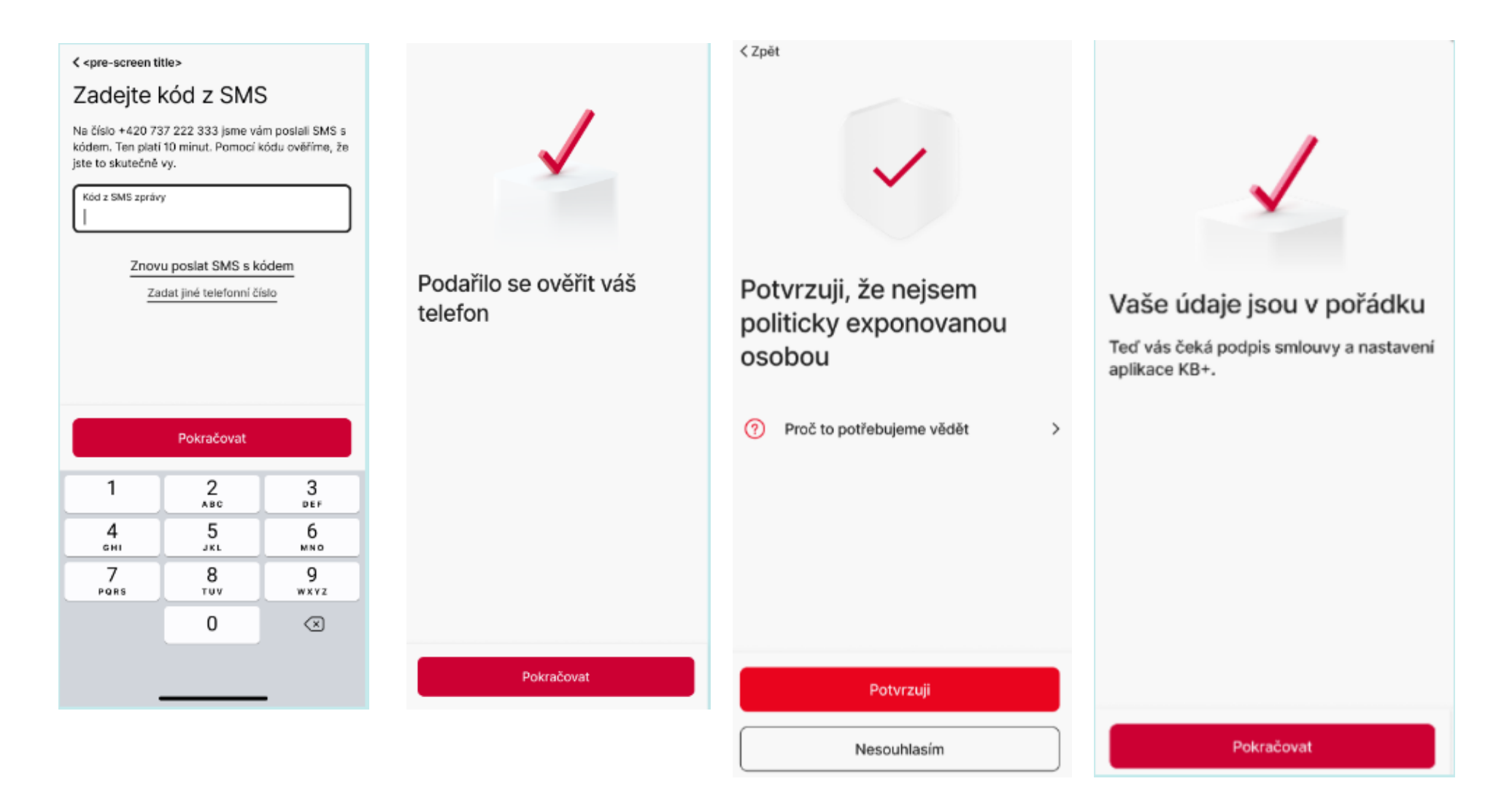

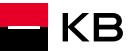

Podmínky produktů a služeb a další související dokumenty jsme vám poslali na František.Koudelka@seznam.cz.

#### Rámcová smlouva o produktech a službách

Tímto s námi uzavíráte Rámcovou smlouvu o produktech a službách č. ...... (dále jen "Rámcová smlouva").

#### Rámcová smlouva

Uzavřením Rámcové smlouvy si sjednáváte tyto služby:

- Internetové bankovnictví Moje KB v mobilní i webové aplikaci,
- Metody pro identifikaci, autentizaci a Elektronický podpis, které si můžete aktivovat způsoby uvedenými v Podmínkách produktů a služeb,
- Bankovní identitu KB.

Rámcová smlouva vám dále umožňuje na základě díklích smluv jednoduché sjednávání a spravování bankovních produktů uvedených v Podmínkách produktů a služeb, zejména běžných účtů, spořicích účtů a debetních karet.

Další bankovní produkty a služby neuvedené v Podmínkách produktů a služeb můžete sjednávat a spravovat v internetovém bankovnictví Moje KB podle naší aktuální nabídky.

#### Vaše prohlášení

Podpisem Rámcové smlouvy potvrzujete, že: • berete na vědomí, že nejen Rámcová smlouva.

#### < Zpět

#### Teď je čas na podpis

Rámcová smlouva Zobrazeno

Podmínky produktů a služeb a další související dokumenty

>

>

Podpisem potvrzuji, že obsahu Rámcové smlouvy i dalších souvisejících dokumentů, které mi byly zaslány na kontaktní e-mail, včetně informace o systému pojištění mých vkladů, rozumím a souhlasím s nimi. Beru na vědomí, že produkty jsou ve zkušebním provozu s dočasně omezenými funkcemi.

Jaká omezení má zkušební provoz

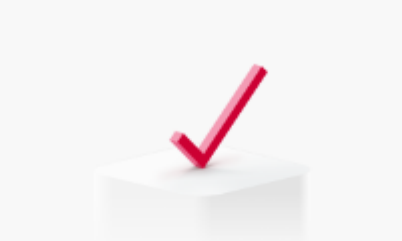

#### Odteď jste naším klientem

Teď si nastavíte aplikaci a přístupové údaje k online bankovnictví KB+.

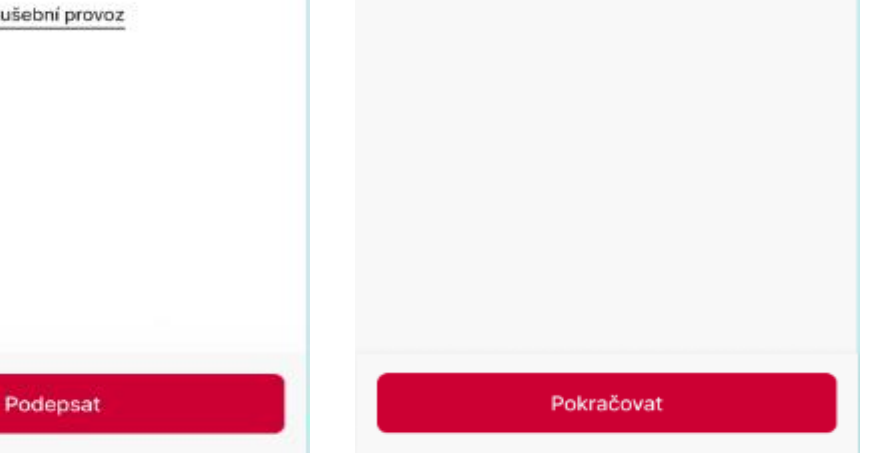

KB

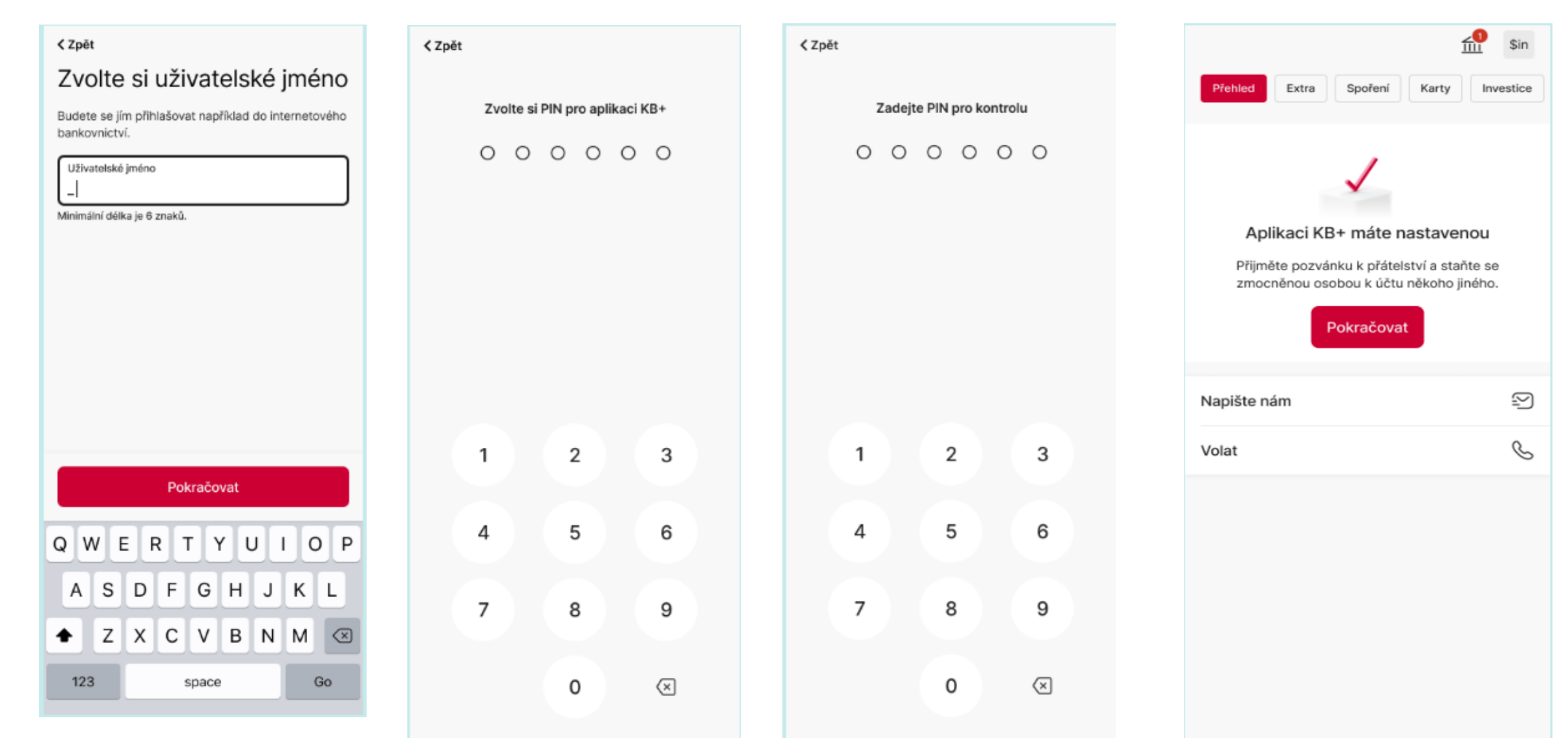

# PŘIHLÁŠENÍ PŘES BANK ID JINÉ BANKY

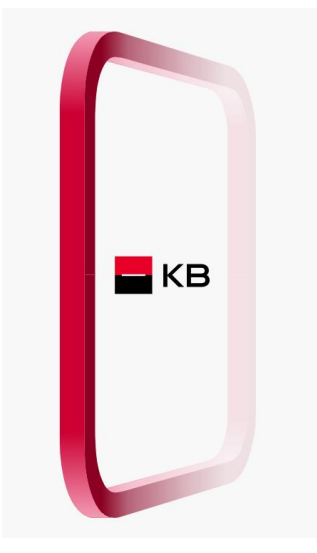

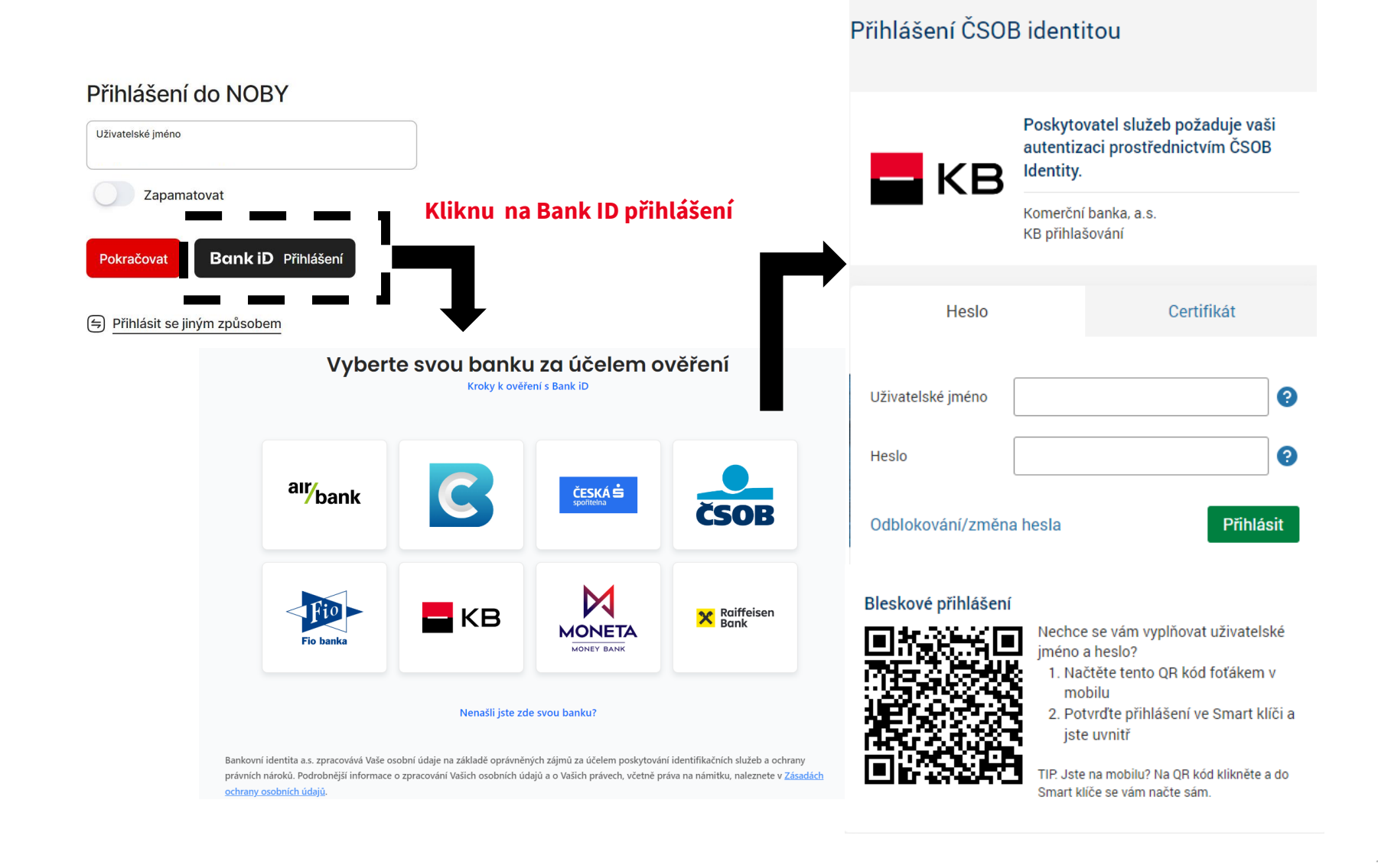

# BUDOUCNOST JSTE VY